# Libros electrónicos en la biblioteca

Biblioteca de la Facultad de Psicología

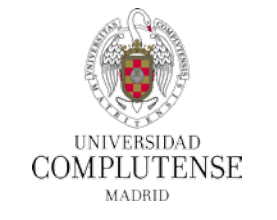

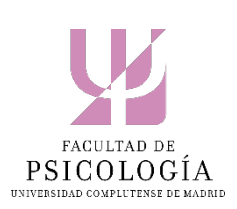

# ¿Libro electrónico?

- Acceso online a contenidos estructurados en formato de libro con funcionalidades específicas
- Se necesita:
  - Dispositivo de lectura: PC, Tablet, smartphne, eReader
  - Software
- Formatos de acceso:
  - Streaming
  - PDF
  - acsm

## Puntos de acceso

- Catálogo Cisne, desde página web de la Biblioteca:
  - Pestaña TODO
    - ✓ se puede limitar por el filtro *Formato Libro electrónico*
  - Pestaña LIBROS

✓ Opción *Formato electrónico* 

• Desde las propias plataformas

# Ejemplo de registro en el catálogo

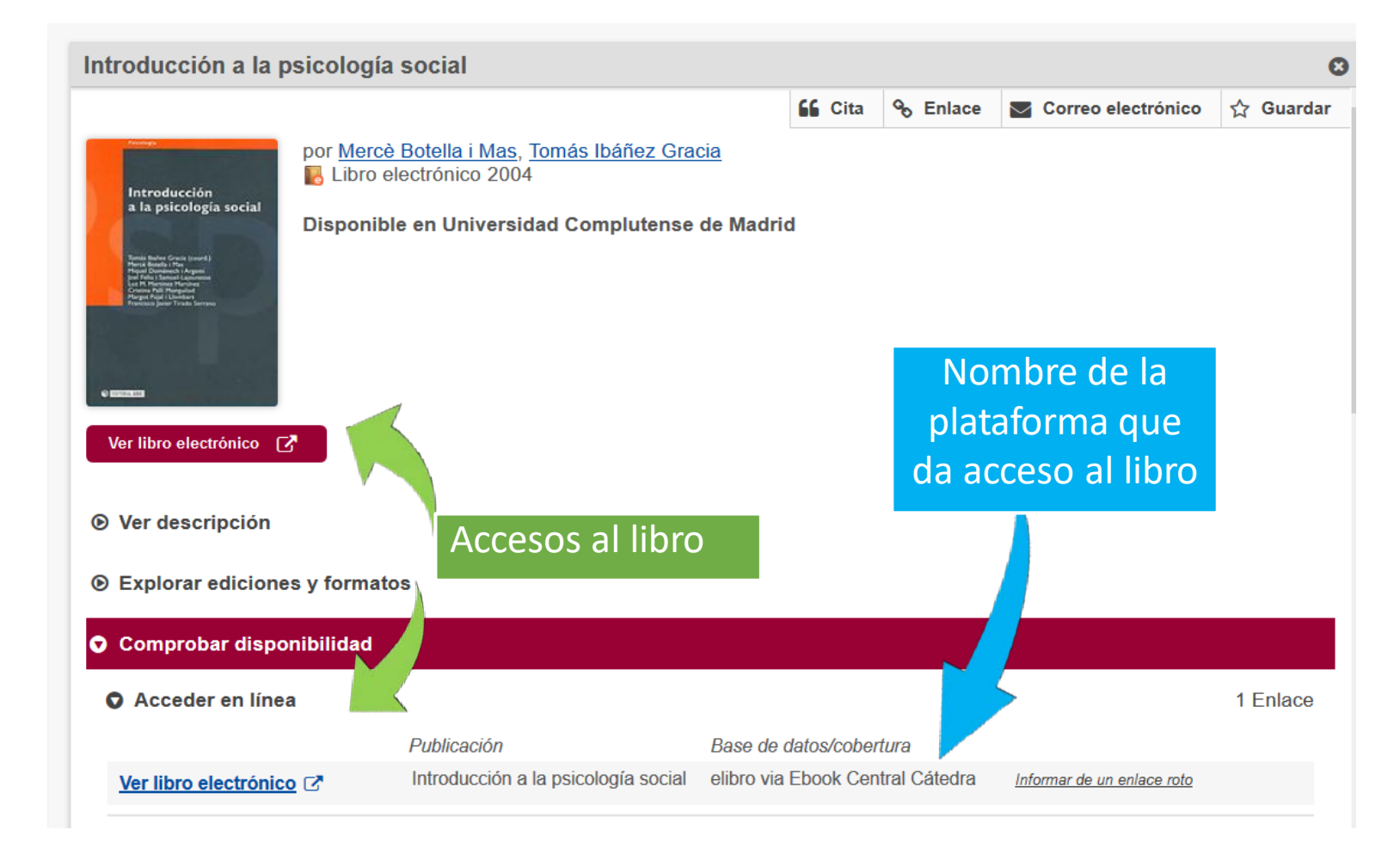

## Plataformas

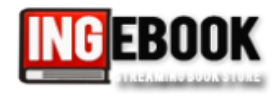

#### Ingebook

Plataforma de acceso y lectura digital de libros de texto y manuales universitarios a texto completo en español de diversas materias, de las editoriales Pearson, McGraw-Hill, García Maroto y Reverté

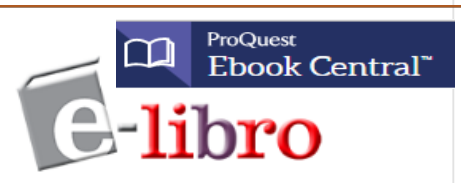

#### E-libro. Libros

Colección de contenidos académicos en línea, principalmente libros, en español. Presenta, a texto completo, libros, materiales didácticos, artículos, investigaciones científicas y tesis doctorales de todas las disciplinas.

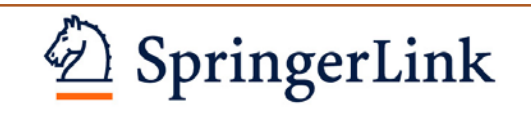

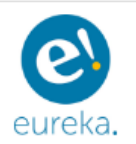

Editorial Médica Panamericana está especializada en Ciencias de la Salud. Ofrece todos los contenidos actualizados en español, facilitando el aprendizaje de los estudiantes y la docencia de los profesores. Incluye el Diccionario de Términos Médicos de la Real Academia Nacional de Medicina (DTM). El acceso a la colección electrónica es a través de la plataforma Eureka.

#### ScienceDirect

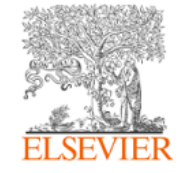

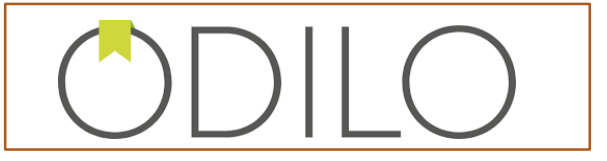

## Plataformas: aspectos comunes

- Acceso desde casa:
  - Identificación con la cuenta de correo @ucm
  - Red Privada Virtual
- Todos lectura en streaming.
- Posibilidad de un área personal.
- Acceso directo al resto de los libros suscritos en cada plataforma.

# **EBOOK**

# Ingebook

- Disponibilidad: Usuarios simultáneos
- De las editoriales Pearson, McGraw-Hill, García- Maroto, Reverté, Cinter divulgación técnica, AENOR y Dykinson.
- Solo lectura en streaming
- No descarga ni impresión. No copiar texto.
- Buscar dentro del libro
- Necesario crear cuenta para utilidades: crear estantes, citas, anotar, resaltar, subrayar, tachar, dibujar,.
- Acceso al resto de libros de Ingebook: Libros UCM, Áreas C.Sociales y Educación > Sección Psicología

# Ingebook

BUSCAR TÍTULO, AUTOR, ISBN, CARRERA, ASIGNATURA... Q

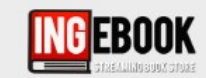

Universidad Complutense de Ma INICIA SESIÓN | REGÍSTRATE ¿Olvidó su contraseña?

🖀 Catálogo Gratuitos Servicios Blogs Tutoriales Hazte Premium Mi biblioteca 🞓 UCM

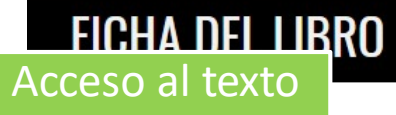

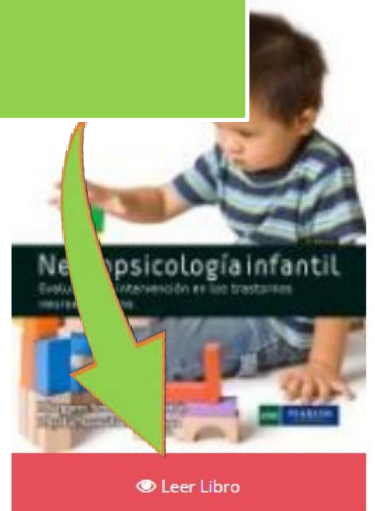

| NEUROPSICOLOGIA INFANTIL 2ED<br>evaluación e intervención en los trastornos neuroevolutivos |                   | PRA     |
|---------------------------------------------------------------------------------------------|-------------------|---------|
| Margaret Semrud-Chikeman y Phyllis Anne Teeter Elison                                       | * Precios con IVA |         |
| Editorial: Pearson                                                                          | Libro Alguilado   |         |
| Edición: 2                                                                                  |                   |         |
| Fecha Publicación: 2011                                                                     |                   |         |
| SBN: 9788483227152                                                                          |                   |         |
| SBN ebook: 9788415552000                                                                    | 🍞 Hazte Premiur   | n ?     |
| Páginas: 450                                                                                |                   |         |
| Grado: Universitario                                                                        | Periodo           | Precio  |
| Área: Ciencias Sociales y Educación                                                         |                   |         |
| Sección: Psicología                                                                         | 30 días           | 9,90 €  |
| Etiquetas: Psicología                                                                       | 120 días          | 29,90 € |
|                                                                                             | DCE dias          | 00.00.0 |

# Ingebook

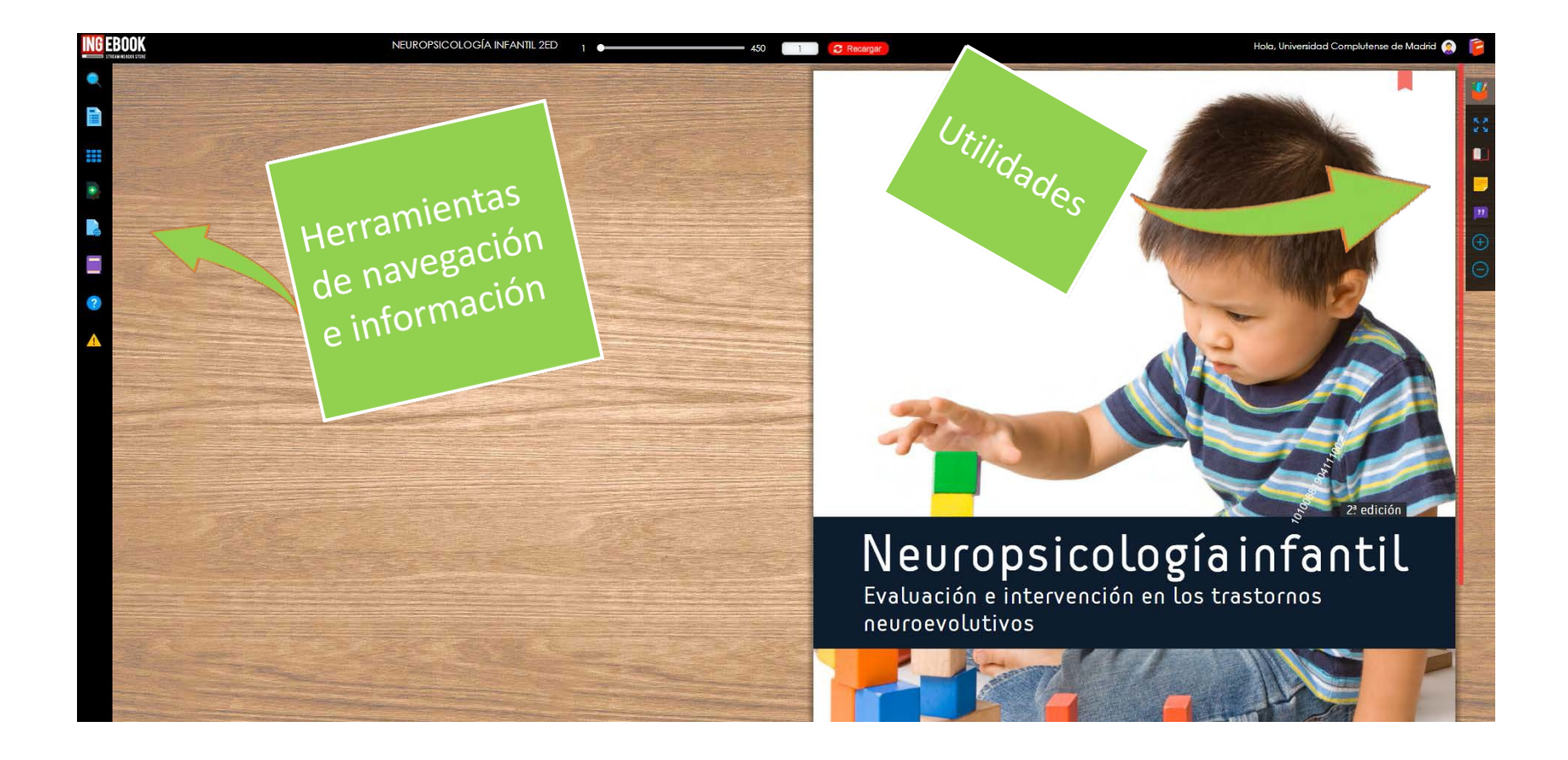

# Ingebook: plataforma

| ⊠ info@ingebook.com                                         | "Una nube de conocimiento a tu alcar                                                                | ice"                             | fG∙¥₽                                                                         | 0               |
|-------------------------------------------------------------|----------------------------------------------------------------------------------------------------|----------------------------------|-------------------------------------------------------------------------------|-----------------|
| BUSCAR TÍTULO, AUTOR, ISBN, CARRERA, ASIGNAT                |                                                                                                    |                                  | Universidad Complutense<br>INICIA SESIÓN   REGÍSTRA<br>¿Olvidó su contraseña? | de Madri<br>(TE |
| A Catálogo Gratuitos Servicios                              | Blogs Tutoriales Hazte Premium Mi biblioteca                                                        | 🔁 UCM                            |                                                                               |                 |
| MI BIBLIOTECA                                               |                                                                                                    |                                  |                                                                               |                 |
| 🞓 Libros UCM 🗸 🤤 Ordenar                                    | <b>Q</b> Buscar                                                                                     |                                  |                                                                               |                 |
| Título                                                      | Editorial / Autor                                                                                   | Área                             | Sección                                                                       | Pág.            |
| GANONG, FISIOLOGÍA MÉDICA :<br>Lange                        | 25ED McGraw-Hill<br>& Heddwen L. Brooks<br>& Kim E. Barrett<br>& Scott Boitano<br>& Susan M. Barman | Ciencias y Salud                 | Biología y Ciencias de la<br>Salud                                            | 762             |
| FISIOLOGÍA HUMANA 14ED                                      | McGraw-Hill                                                                                         | Ciencias y Salud                 | Biología y Ciencias de la<br>Salud                                            | 834             |
| FÍSICA UNIVERSITARIA 14ED<br>Volumen II. Con Física Moderna | Pearson                                                                                             | Ciencias y Salud                 | Física                                                                        | 924             |
| FÍSICA UNIVERSITARIA 14ED<br>Volumen I. Con Física Moderna  | Pearson<br>Sears and Zemansky                                                                       | Ciencias y Salud                 | Física                                                                        | 764             |
| Fisiología de la conducta 1                                 | 12ED Pearson                                                                                        | Ciencias Sociales y<br>Educación | Psicología                                                                    | 726             |

# Panamericana / Eureka

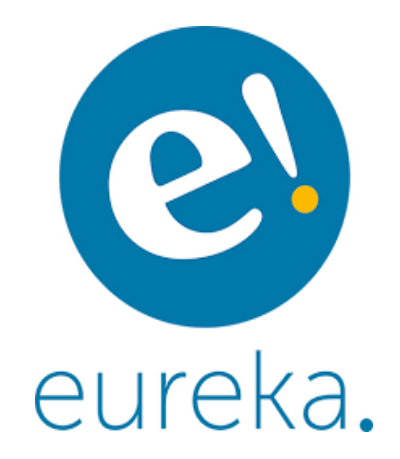

- Disponibilidad: Usuarios simultáneos
- Solo lectura en streaming
- No descarga ni impresión del texto. No copiar texto.
- Buscar dentro del libro
- Hipervínculos internos
- Necesario crear cuenta para utilidades:
  - permite subrayar y añadir marcadores a los libros
  - descarga de gran parte de las imágenes y videos contenidas en las obras.
- Incluye el Diccionario de Términos Médicos de la Real Academia Nacional de Medicina (DTM)
- BASE DE DATOS EUREKA: Desde la página inicial se accede a una muestra de obras clasificadas por materias siendo posible realizar búsquedas en todo el contenido de la plataforma.

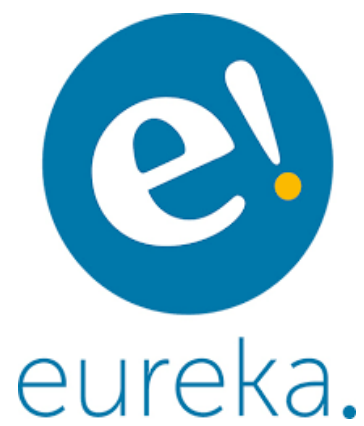

# Panamericana / Eureka

|                                                                                   |                                                                                  |                                                                                                    |                                                                                                    |                           |                          | ~~~                                                                                                    | $\sim$                                   |
|-----------------------------------------------------------------------------------|----------------------------------------------------------------------------------|----------------------------------------------------------------------------------------------------|----------------------------------------------------------------------------------------------------|---------------------------|--------------------------|----------------------------------------------------------------------------------------------------|------------------------------------------|
|                                                                                   |                                                                                  |                                                                                                    | () Q (pan                                                                                                    | americana <               | ior   Manual   siguienti | • >                                                                                                    | - +                                      |
| <b>2</b>                                                                          |                                                                                  |                                                                                                    | La Salud: N                                                                                                    | estro Proyecto Editorial. | Marine M                 | IANUAL DE USO DEL BUSCADOR                                                                                                    |                                          |
| Especialidad                                                                      | ~ Autor                                                                          | <ul> <li>Fecha Publicación</li> </ul>                                                              | ✓ Editorial                                                                                                    | ~                         |                          |                                                                                                    |                                          |
| ESPECIALIDADES                                                                    |                                                                                  |                                                                                                    | Sólo "Mi Col                                                                                                    | ección'                   | Ui                       | na herramienta que nos permite poner a disposición de to<br>formación como sea posible, empleando las más modern                                                                           | dos los usuarios t<br>las tecnologías de |
|                                                                                   | Contenidos disponibles para                                                      | Universidad Complutense de                                                                         | Madrid                                                                                                    |                           | de                       | e contenidos.                                                                                                    |                                          |
|                                                                                   | в                                                                                | С                                                                                                  | D                                                                                                    |                           | Es                       | s posible realizar tres tipos de búsquedas:                                                                                                    |                                          |
| icciones (1)<br>atomia (10)<br>estesiologia (12)                                  | Biologia (7)<br>Biologia Celular y Molecular (6)<br>Bioquimica (3)               | Cardiologia (16)<br>Ciencias de la Actividad Física - Medicina<br>del Deporte (21)<br>Cirugia (24) | Dermatología (10)<br>Diccionarios (1)                                                                                       |                           | BÚSQUEDA<br>SEMÁNTICA:   | Análisis de las distintas acepciones del sintagma<br>que tendrá en cuenta sus sinónimos en el ámbito<br>semánito: de la medicina así como las derivaciones<br>léxicas de cada una de ellas | fabro in<br>Semianteo<br>E ferroresture  |
|                                                                                   | G                                                                                | Cuidados Intensivos y Medicina Crítica (17)<br>Cuidados Paliativos (4)                             | E<br>Educación on Cioneiros do la Salud                                                                                     |                           | BÚSQUEDA                 | Encontrará textos en los que los distintos términos<br>incluidos o sus derivaciones léxicas anarezcan                                                                                      | fiebro i ~                               |
| macia (3)<br>macología - Terapéutica (6)                                          | Gastroenterologia (7)<br>Genética (7)                                            | H                                                                                                  | Educación en clencias de la Salud -<br>Pedagogía (6)<br>Educación Especial (1)<br>Educación para la Salud del Paciente y su |                           | PRÓXIMIDAD               | próximos (desde el punto de vista sintáctico) entre sí.                                                                                                    | Semárico Próximos L                      |
| ologia (9)<br>opatologia (1)<br>joaudiologia - Foniatria y Logopedia              | Genatria y Gerontologia (16)<br>Ginecología - Obstetricia y Reproducción<br>(39) | Hematologia y Hemoterapia (4)<br>Histologia (6)                                                    | Familia (22)<br>Embriologia - Biologia del Desarrollo (6)<br>Endocrinologia - Diabetes y Metabolismo<br>(12)                |                           | BÚSQUEDA<br>LITERAL:     | Solo mostrará aquellos textos donde aparezca el texto<br>de una forma exactamente igual a la que han sido<br>introducidos en la búsqueda.                                                  | Rebre in<br>Sementico Provimos           |
| 54 96 8302*                                                                       | 1                                                                                | L                                                                                                  | Enfermeria (29)<br>Epidemiología - Estadística (4)                                                                          | -                         | Pu                       | uedes mejorar tus búsquedas empleando paréntesis y ope                                                                                                    | aradores lógicos:                        |
| licina de Urgencias (28)                                                          | Intectologia (11)<br>Inmunologia (8)<br>Instrumentación Quirúrgica (2)           | Laboratorio - Analisis Clínicos (9)                                                                | Examen Fisico - Semiologia (1)                                                                                              |                           | OPERADOR<br>"O":         | Con términos separados por espacio se buscarán<br>documentos con cualquiera de los términos de la<br>búrgu eda                                                                             | fiebre v ar                              |
| dicina Esterica (2)<br>dicina Familiar y Atención Primaria de la<br>Jd (67)       | P<br>Dedictria Nacestellaria (19)                                                | Nefrologia y Medio interno (6)<br>Neumologia (10)                                                  | Odontología (27)<br>Oftalmología - Óptica (4)                                                                               |                           | OPERADOR                 | Con términos separados por "+" se buscarán<br>documentos dodo anarezcan todos los términos                                                                                                 | fiebre v + a                             |
| icinas Alternativas y Complementarias<br>obiología, Virología y Parasitología (4) | Podologia (3)<br>Psicologia (2)<br>Psiguiatria (40)                              | Neurología (32)<br>Nutrición (25)                                                                  | Oncologia (7)<br>Ortopedia y Traumatologia (22)<br>Osteopatia (2)                                                           |                           | OPERADOR                 | El símbolo "-" antes de un término excluirá de la<br>birgueda documentos que contenças dicho término                                                                                       | fiebre v - a                             |
|                                                                                   |                                                                                  | Q                                                                                                  | Otominolaringologia (4)                                                                                                    |                           |                          |                                                                                                    |                                          |
| ologia (18)<br>abilitación y Medicina Física (20)<br>matologia (7)                | S<br>Salud Pública - Administración<br>Hospitalaria (5)                          | Quimica - Fisica (3)                                                                               | T<br>Terapia Ocupacional (12)                                                                                               |                           | C                        | ombinando estas opciones podrás obtener búsqueda                                                                                                    | s complejas cor                          |
| arrenorogial (//                                                                  |                                                                                  | -<br>Urologia - Andrologia (3)                                                                     | V                                                                                                    |                           |                          | pediatria $\sim$ + dermatologia $\sim$ - urgencias $\sim$                                                                                                    |                                          |
|                                                                                   |                                                                                  |                                                                                                    | Veterinaria (2)                                                                                                    |                           |                          |                                                                                                    |                                          |

"Recuerda pulsar el botón de búsqueda o intro cada vez que introduzcas cambios en tu consulta.

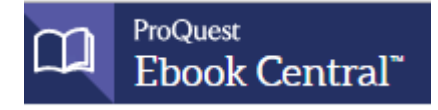

- Es necesaria la identificación con la cuenta de correo para acceder a esta plataforma
- Disponibilidad depende de la licencia: desde un solo usuario a usuarios simultáneos ilimitados
- Buscar dentro del libro
- Permite impresión / descarga (40%) y copia (25%) del libro con límite por sesión (el límite se resetea después de 24 h.)
- Compartir vínculo
- Citar y exportar a Refworks, Endnote
- Cuenta o espacio personal permite:
  - Perfil, estantería, etc
  - marcadores, subrayar, anotar (también offline)
  - descarga completa para lectura offline= préstamo por 1, 2, 3, 7, 14 / 21 días.
  - Google Play. Necesario Adobe ID. Recomendable pormato ePUB para redimensionar texto
- Buscar en plataforma

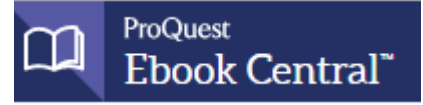

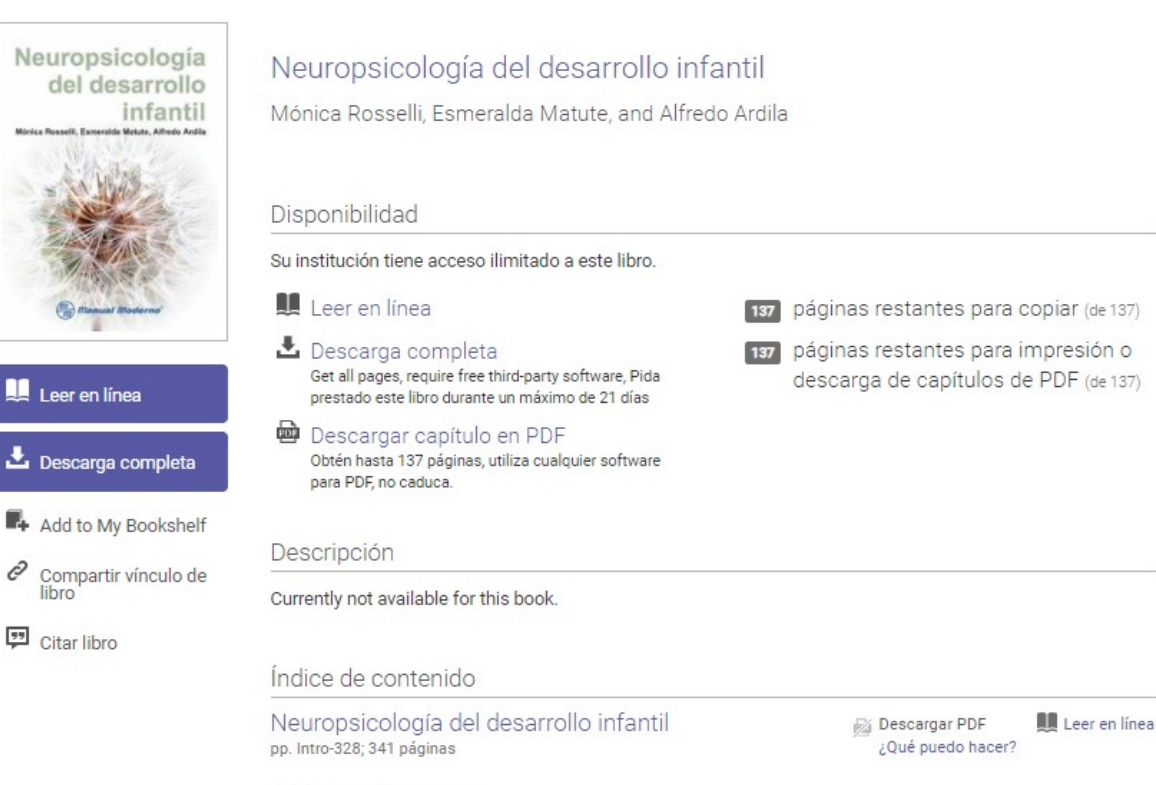

Detalles del Libro

тíтицо Neuropsicología del desarrollo infantil

AUTORES Mónica Rosselli, Esmeralda Matute, and Alfredo Ardila

EDITORIAL Editorial El Manual Moderno

FECHA DE PUBLICACIÓN IMPRESA 2010-01-01

FECHA DE PUBLICACIÓN DE LIBRO ELECTRÓNICO N/A

IDIOMA Español; Castellano

Lapanoi, Gastelland

ISBN DE LIBRO IMPRES

Mostrar más

Mostrar subsecciones

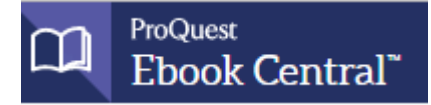

Mostrar más

|                                        |                                                    | Buscar | Estantería    | Configuración 👻 |
|----------------------------------------|----------------------------------------------------|--------|---------------|-----------------|
| C                                      | ⊖ Búsqueda avanzada Examinar temas                 |        |               | Universidad Co  |
| Volver a los resultados de la búsqueda |                                                    |        |               |                 |
|                                        | ee for Derentel Depression and Fash, Ohildhead Dev |        | tal Dalavia i | Findings        |

#### Transforming Systems for Parental Depression and Early Childhood Developmental Delays : Findings and Lessons Learned from the Helping Families Raise Healthy Children Initiative

Dana Schultz, Kerry A. Reynolds, Lisa M. Sontag-Padilla, Susan L Lovejoy, Ray Firth, and Dr Harold Alan Pincus

|                      | Disponibilidad                                                                                                    | Detalles del Libro                                                                                       |
|----------------------|----------------------------------------------------------------------------------------------------|----------------------------------------------------------------------------------------------------|
|                      | Su institución tiene acceso ilimitado a este libro. No hay ninguna restricción de copia, impresión                                                                                                    | τίτυ∟ο<br>Transforming Systems for Parental Depression<br>and Early Childhood Developmental Delays       |
| Leer en línea        | <ul> <li>bescarga completa</li> <li>Obtén el libro entero, utiliza cualquier software para</li> </ul>                                                                                                    | sustituLo<br>Findings and Lessons Learned from the Helping<br>Families Raise Healthy Children Initiative |
| 🕹 Descarga completa  | PDF/EPUB                                                                                                    | AUTORES<br>Dana Schultz,<br>Kerry A. Revnolds                                                            |
| Add to My Bookshelf  | Obtén capítulos completos, utiliza cualquier software<br>para PDF                                                                                                    | and Lisa M. Sontag-Padilla                                                                               |
| Compartir vínculo de |                                                                                                    | EDITORIAL<br>RAND Corporation, The                                                                       |
|                      | Descripción                                                                                                    | FECHA DE PUBLICACIÓN IMPRESA<br>2013-03-14                                                               |
| Citar libro          | The Helping Families Raise Healthy Children initiative addressed depression among parents of children with<br>early childhood developmental delays, aligning the early intervention and behavioral health systems with a<br>focus on relationship-based care. The initiative focused on identification of at-risk families, referral, and | FECHA DE PUBLICACIÓN DE LIBRO ELECTRÓNICO<br>N/A<br>Mostrar más                                          |

\_\_\_\_

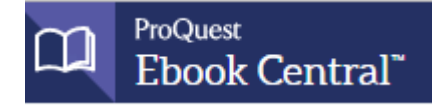

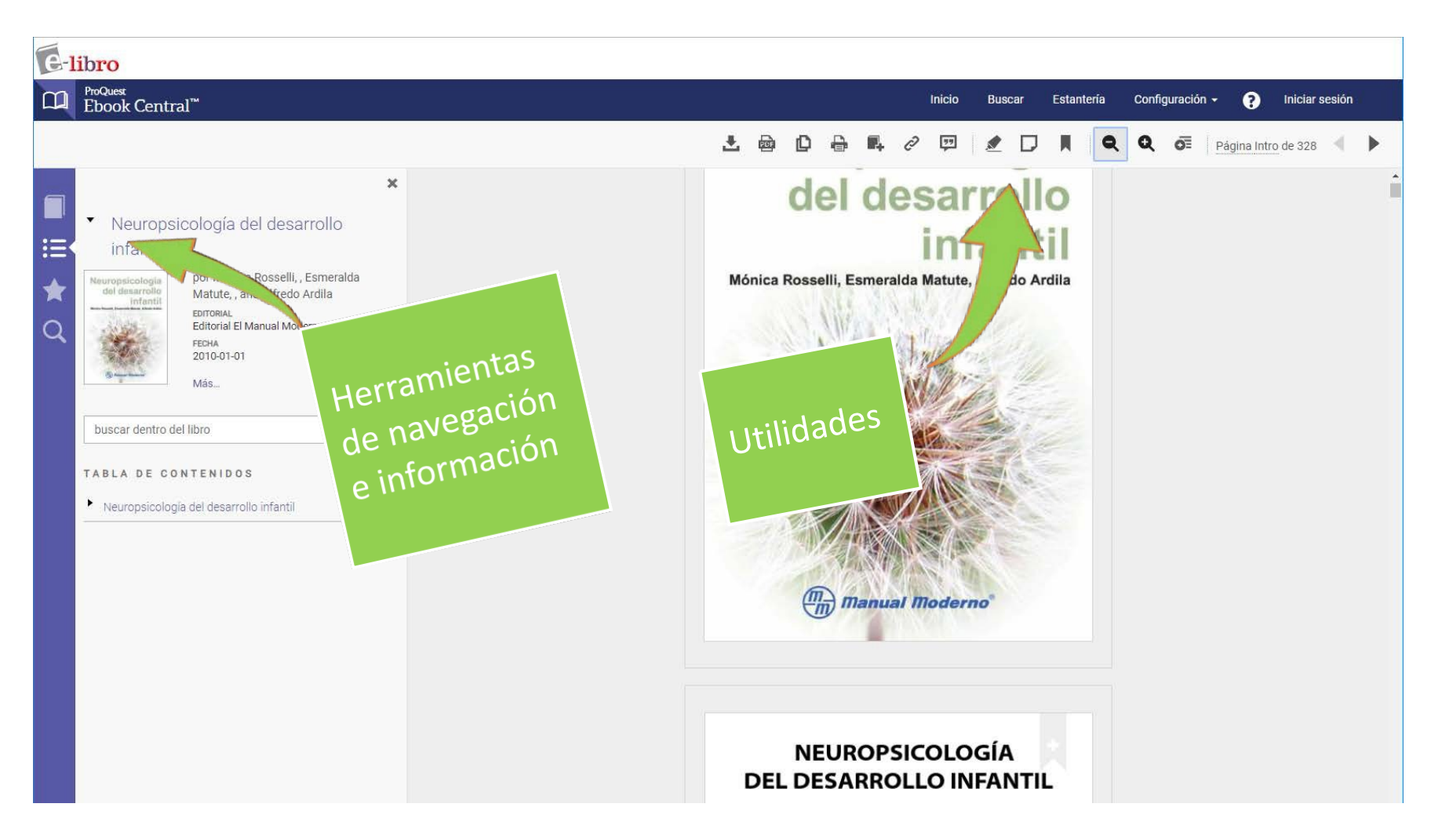

![](_page_16_Picture_0.jpeg)

![](_page_16_Picture_2.jpeg)

#### Universidad Complutense de Madrid

Universidad Complutense de Madrid ha seleccionado ProQuest Ebook Central como uno de sus proveedores principales de libros en línea.

¿Tienes preguntas sobre los libros?

View how-to videos View help FAQs

#### Libros electrónicos sobre la marcha

Ebook Central se ha diseñado con la tecnología móvil en mente. Acceda al sitio desde su tablet o teléfono y descargue libros electrónicos para leerlos sin conexión.

![](_page_16_Picture_9.jpeg)

#### Contenido de confianza.

![](_page_16_Picture_11.jpeg)

Necesita contenido fiable de fuentes académicas acreditadas. Ebook Central lo pone a su disposición con una amplia gama de libros electrónicos de fuentes especializadas incluyendo prestigiosas editoriales, entre ellas las universitarias.

#### Visto recientemente

![](_page_16_Picture_14.jpeg)

![](_page_16_Picture_15.jpeg)

![](_page_16_Picture_16.jpeg)

![](_page_16_Picture_17.jpeg)

![](_page_16_Picture_18.jpeg)

![](_page_16_Picture_19.jpeg)

![](_page_17_Picture_0.jpeg)

# Ebook Central: descargas

#### <u>Capítulos</u>:

- impresión / descarga (40%) y copia (25%) del libro con límite por sesión (el límite se resetea después de 24 h.)
- No es necesario ningún programa adicional.
- <u>Libro completo</u>: préstamo por 1, 2, 3, 7, 14 / 21 días.
  - Necesario instalación de un visor. La plataforma reconoce el dispositivo desde el que accedes
    - PC: Adobe Digital Editions
      - descargar programa e instalar
      - recomendable crear AdobeID para lectura en varios dispositivos. La descarga en uno permite descarga en otro dispositivo con mismo AdobeID
  - IOS y Android: Bluefire Reader. Descarga desde App Store y Google Play. Necesario Adobe ID. Recomendable formato ePUB para redimensionar texto

## Adobe Digital Editions / Bluefire Reader Instalación. 1

PC

![](_page_18_Figure_2.jpeg)

## Android/IOS

| X                                                                                                    |
|----------------------------------------------------------------------------------------------------|
| ¿Qué dispositivo está<br>utilizando?                                                                   |
| · · · · · · · · · · · · · · · · · · ·                                                                  |
| Equipo iOS Android Otro<br>portátil (iPad, iPhone, (teléfono,<br>Equipo de iPod) tablet)<br>escritorio |
| <ul> <li>Estoy usando mi propia computadora</li> <li>Estoy usando una computadora pública</li> </ul>   |
| Continuar                                                                                              |

## Adobe Digital Editions / Bluefire Reader Instalación. 2

PC

#### Necesitará Adobe Digital Editions

Adobe Digital Editions es necesario para descargar libros. Este software gratuito es distinto de Adobe Reader.

También se necesita una versión gratuita de Adobe ID para transferir el libro a otro dispositivo. No se necesita para leer libros en esta computadora.

Obtener Adobe Digital Editions

« Volver atrás

Paso completado. >

×

### Android/IOS

# × **Accessitará Bluefire Beader**Bluefire Reader es necesario para descargar libros. También necesitará una versión gratuita de Adobe ID para leer este libro. Obtener Bluefire Reader

## Adobe Digital Editions / Bluefire Reader Instalación. 3

PC

Л

## Android/IOS

| Adobe | Creatividad y diseño                                             | Marketing y analítica                                    | PDF y firmas e                                                  | lectrónicas Solu                              | uciones empresari                     | ales Asistencia técnica                                    |         |
|-------|------------------------------------------------------------------|----------------------------------------------------------|-----------------------------------------------------------------|-----------------------------------------------|---------------------------------------|------------------------------------------------------------|---------|
|       | ADOBE D                                                          | IGITAL EDITIONS                                          | ech Specs FAQ                                                   | Release Notes                                 | Download                              | Sample eBook Library                                       |         |
|       | Adobe Digital Edition                                            | s 4.5.7 Installers                                       |                                                                 |                                               |                                       |                                                            |         |
|       | Locate your preferred platform<br>For information on the Adobe   | and click on it to downlo<br>Digital Editions' privacy p | oad the installer. The<br>policy, see <mark>here;</mark> for ir | n run the installer or<br>formation on the ge | n your machine t<br>eneral Adobe priv | o install Adobe Digital Editions.<br>acy policy, see here. |         |
|       | Download Digital Edition 4.5.7                                   | Macintosh (22MB)                                         |                                                                 |                                               |                                       |                                                            |         |
|       | Download Digital Edition 4.5.7                                   | Windows (8.24MB)                                         |                                                                 |                                               |                                       |                                                            |         |
|       | Seamless fulfillment of book<br>to all the other devices that be | s across devices: With a<br>ong to this consumer (ad     | ADE 4.5.7, when a co<br>ctivated using the sa                   | nsumer fulfills a boo<br>me user ID).         | ok on one device,                     | the book will be automatically dow                         | vnloade |
|       | Download on the Apple App                                        | Store                                                    |                                                                 | Android App                                   | on Google Play                        |                                                            |         |
|       | Additional Download                                              | 5                                                        |                                                                 |                                               |                                       |                                                            |         |

![](_page_20_Picture_4.jpeg)

protegidos por DRM (DRM) y libre EPUB y PDF libros electrónicos.

# Adobe Digital Editions

## Instalación. 4

| 💼 Instalación de Adobe Digital Editions 4.5.6: Acu — 🗌 🔿                                                                                                    | × | 💼 Instalación de Adobe Digital Editio                                   | ons 4.5.6 — 🗆 🗙                                                                                                    |                 |
|----------------------------------------------------------------------------------------------------|---|-------------------------------------------------------------------------|----------------------------------------------------------------------------------------------------|-----------------|
| Por favor, revise el acuerdo de licencia antes de instalar Adobe Digital<br>Editions 4.5.6. Si acepta todos los términos del acuerdo, marque abajo la<br>casilla. Presione Siguiente para continuar. |   | Marque los componentes que de<br>que no desee instalar. Presione        | esee instalar y desmarque los componentes<br>Siguiente para continuar.                                                                                         |                 |
| ADOBE<br>Contrato de licencia de software                                                                                                    | * | Seleccione las opciones que<br>desee:                                   | Asociar tipos de archivo .acsm y .epub<br>Accesos directos en el menú Inicio<br>Acceso directo en el escritorio<br>Acceso directo en la barra de inicio rápido |                 |
| Cancelar Siguiente >                                                                                                    | > | Cancelar                                                                | < <u>A</u> trás <u>Siguiente &gt;</u>                                                                                                    |                 |
| <ul> <li>Instalación de Adobe Digital Editions 4.5.6 — </li> <li>El programa de instalación instalará Adobe Digital Editions 4.5.6 en el</li> </ul>                                                  | × | Instalación de Adobe Digital Edition<br>Creando directorio: C:\ProgramD | ons 4.5.6 — 🗆 🗙                                                                                                    | Se ejecuta sólo |
| siguiente directorio. Para instalar en un directorio diferente, presione<br>Examinar y seleccione otro directorio. Presione Instalar para comenzar la<br>instalación. Directorio de Destino          | 3 | Ver <u>d</u> etalles                                                    | Instalación de Adobe Digital Editions                                                                                                    | 4.5.10 — 🗆 🗙    |
| C:\Program Files (x86)\Adobe\Adobe Digital Editions 4.5                                                                                                    |   |                                                                         | Completado                                                                                                    |                 |
|                                                                                                    |   |                                                                         | Ver <u>d</u> etalles                                                                                                    |                 |
| Espacio requerido: 22.4MB<br>Espacio disponible: 352.8GB<br>Cancelar < Atrás Instalar                                                                                                    |   | Cancelar                                                                |                                                                                                    |                 |
|                                                                                                    |   |                                                                         | Cancelar                                                                                                    | < <u>A</u> trás |

## Adobe Digital Editions / Bluefire Reader Descarga del libro. 1

PC

#### Necesitará Adobe Digital Editions

Adobe Digital Editions es necesario para descargar libros. Este software gratuito es distinto de Adobe Reader.

También se necesita una versión gratuita de Adobe ID para transferir el libro a otro dispositivo. No se necesita para leer libros en esta computadora.

Obtener Adobe Digital Editions

Volver atrás

Paso completado. >

×

## Android/IOS

![](_page_22_Picture_9.jpeg)

## Adobe Digital Editions / Bluefire Reader Descarga del libro. 2

| - edicin                                       |                                    | D                    | ×<br>escargar su libro                             |
|------------------------------------------------|------------------------------------|----------------------|----------------------------------------------------|
| erebro<br>onducta<br>eda para pelologos        | AUTOR:<br>LONGITUD:                | Clark, Da<br>261 Pág | avid L. Boutros, Nash N. Mendez, Mario F.<br>jinas |
| Rich John<br>Hart Asso                         | TAMAÑO DE ARCHIVO:<br>LOAN LENGTH: | 5491K<br>Sele        | Select ~                                           |
| y la conducta:<br>a para psicólogos<br>a. ed.) | FORMATO DE<br>DESCARGA:            | PDF                  | 1 día<br>7 días<br>14 días<br>21 días              |
|                                                | ¿Necesita ayud                     | la?                  | Descargar                                          |

# Adobe Digital Editions Abrimos el libro. 1

- Tendremos ya el programa instalado. Icono
- Localizamos en nuestro ordenador el fichero del libro descargado. Tiene la extensión *.acsm*
- Ejecutamos el fichero.
- Se abrirá el visor de Adobe Digital Editions.
- Nos preguntará si tenemos Adobe ID

# Adobe Digital Editions Abrimos el libro. 2a

#### Autorizar con ID (opción recomendada)

![](_page_25_Figure_2.jpeg)

#### Adobe Digital Editions

#### Autorizar el equipo

Si autoriza su equipo, podrá:

- Transferir fácilmente cualquier elemento protegido con Adobe DRM entre varios equipos y dispositivos móviles.
- Leer elementos protegidos con Adobe DRM en equipos o dispositivos móviles (seis como máximo).
- Restaurar contenido a partir de la copia de seguridad cuando necesite volver a instalar el sistema oper

| Elija un proveedor y, a continuación, esc | riba su ID y contraseña |                   |           |
|-------------------------------------------|-------------------------|-------------------|-----------|
| Proveedor:                                | Adobe ID v              | Crear ID de Adobe |           |
| ID de Adobe:                              |                         |                   |           |
| Contraseña:                               |                         | emi contraseña    | !         |
|                                           |                         |                   |           |
|                                           |                         |                   |           |
| Deseo autorizar mi equipo sin un ID       |                         |                   |           |
| Cancelar                                  |                         | [                 | Autorizar |

|                                                                                    | Adob                                                                                                    | e ID                                                                                                    |                                                                                                    |                                                                                                    |                                                       |    |
|------------------------------------------------------------------------------------|----------------------------------------------------------------------------------------------------|----------------------------------------------------------------------------------------------------|----------------------------------------------------------------------------------------------------|----------------------------------------------------------------------------------------------------|-------------------------------------------------------|----|
|                                                                                    | Inicle sesió                                                                                                    | ón para co                                                                                                    | ntinuar                                                                                                    |                                                                                                    |                                                       |    |
|                                                                                    | A                                                                                                    | dobe                                                                                                    | Account                                                                                                    |                                                                                                    |                                                       |    |
|                                                                                    | Nombre                                                                                                    | е                                                                                                    |                                                                                                    | Apellidos                                                                                                    |                                                       |    |
|                                                                                    | Direccio                                                                                                    | ón de corr                                                                                                    | eo electrónico                                                                                                    |                                                                                                    |                                                       |    |
| )                                                                                  | Contras                                                                                                    | eña                                                                                                    |                                                                                                    |                                                                                                    |                                                       |    |
| •                                                                                  | España                                                                                                    |                                                                                                    |                                                                                                    |                                                                                                    |                                                       | ~  |
|                                                                                    | Fecha de i                                                                                                    | nacimient                                                                                                    | o 🔞                                                                                                    |                                                                                                    |                                                       |    |
|                                                                                    | Día                                                                                                    | ~                                                                                                    | Mes                                                                                                    | ~                                                                                                    | Año                                                   | ~  |
|                                                                                    | El Grupo o<br>correos el<br>Consulte r                                                                                                    | de empres<br>ectrónicos<br>nuestra Po<br>que me c                                                                                          | as de Adobe dese<br>s personalizados s<br>olítica de privacida<br>ontacten por corr                                                                        | earía mantenerle ir<br>obre productos y<br>od para obtener m<br>eo electrónico.                                            | nformado c<br>servicios.<br>ás detalles.              | on |
|                                                                                    | El Grupo c<br>correos el<br>Consulte r<br>Deseo<br>Al hacer c<br>ondicion<br>Registr                                                           | de empres<br>ectrónicos<br>nuestra Po<br>que me c<br>lic en "Reg<br>les de uso<br>rarse                                                    | as de Adobe dese<br>s personalizados s<br>lítica de privacida<br>ontacten por corr<br>gistrarse", declaro                                                  | aría mantenerle in<br>obre productos y<br>id para obtener m<br>eo electrónico.<br>haber leído y acep                       | nformado c<br>servicios.<br>ás detalles.<br>otado las | on |
|                                                                                    | El Grupo o<br>correos el<br>Consulte r<br>Deseo<br>Al hacer ci<br>Dondicion<br>Registr<br>¿Ya dispon                                           | de empress<br>ectrónicos<br>nuestra Po<br>que me c<br>lic en "Reg<br>es de uso<br>rarse                                                    | ias de Adobe dese<br>s personalizados s<br>olítica de privacida<br>ontacten por corr<br>gistrarse", declaro<br>Adobe ID? Inicia s                          | earía mantenerle in<br>obre productos y<br>id para obtener m<br>eo electrónico.<br>haber leído y acep<br>esión             | nformado c<br>servicios.<br>ás detalles.<br>otado las | on |
| equipo                                                                             | El Grupo o<br>correos el<br>Consulte r<br>Deseo<br>Al hacer o<br>Iondicion<br>Registr<br>¿Ya dispon                                            | de emprese<br>ectrónicos<br>nuestra Po<br>que me c<br>lic en "Reg<br>es de uso<br>rarse                                                    | as de Adobe dese<br>s personalizados s<br>lítica de privacida<br>ontacten por corr<br>gistrarse", declaro<br>Adobe ID? Inicia s                            | earía mantenerle in<br>obre productos y<br>id para obtener m<br>eo electrónico.<br>haber leído y acep<br>esión             | nformado c<br>servicios.<br>ás detalles.<br>otado las | on |
| equipo<br>De Digital Ed                                                            | El Grupo c<br>correos el<br>Consulte r<br>Deseo<br>Al hacer c<br>Dondicion<br>Registe<br>¿Ya dispon                                            | de empres<br>ectrónicos<br>nuestra Po<br>que me c<br>lic en "Reg<br>es de uso<br>rarse                                                     | ias de Adobe dese<br>s personalizados s<br>olítica de privacida<br>ontacten por corr<br>gistrarse", declaro<br>Adobe ID? Inicia s                          | earía mantenerle in<br>obre productos y<br>id para obtener m<br>eo electrónico.<br>haber leído y acep<br>esión             | nformado c<br>servicios.<br>ás detalles.<br>otado las | on |
| equipo<br>De Digital Ed<br>Se ha autori                                            | El Grupo d<br>correos el<br>Consulte r<br>Deseo<br>Al hacer ol<br>bondicion<br>Registr<br>¿Ya dispon                                           | de empres<br>ectrónicos<br>nuestra Po<br>que me c<br>lic en "Reg<br>es de uso.<br>rarse                                                    | as de Adobe dese<br>s personalizados s<br>política de privacida<br>ontacten por corr<br>gistrarse", declaro<br>Adobe ID? Inicia s                          | earía mantenerle in<br>obre productos y<br>id para obtener m<br>eo electrónico.<br>haber leído y acep<br>esión             | nformado c<br>servicios.<br>ás detalles.<br>atado las | on |
| equipo<br>De Digital Ed<br>Se ha autori<br>a autorizado corre                      | El Grupo d<br>correos el<br>Consulte r<br>Deseo<br>Al hacer cl<br>Dondicion<br>Registi<br>¿Ya dispon<br>itions<br>izado                        | de empres<br>ectrónicos<br>nuestra Po<br>que me c<br>lic en "Reg<br>es de uso<br>rarse<br>nes de un n<br>renoc@ucm                         | ias de Adobe dese<br>s personalizados s<br>olítica de privacida<br>ontacten por corr<br>gistrarse", declaro<br>Adobe ID? Inicia s                          | vería mantenerle in<br>obre productos y<br>id para obtener m<br>eo electrónico.<br>haber leído y acep<br>esión             | nformado o<br>servicios.<br>ás detalles.<br>tado las  | on |
| equipo<br>De Digital Ed<br>se ha autori<br>a autorizado corre<br>ementos protegidi | EL Grupo c<br>correos el<br>Consulte r<br>Deseo<br>Al hacer c<br>bondicion<br>Registr<br>¿Ya dispon<br>ititions<br>izado<br>ectamente para amo | de empres<br>ectrónicos<br>nuestra Po<br>que me c<br>lic en "Reg<br>ies de uso.<br>rarse<br>nes de un <i>n</i><br>renoc@ucn<br>en este equ | as de Adobe dese<br>s personalizados s<br>plítica de privacida<br>ontacten por corr<br>gistrarse", declaro<br>Adobe ID? Inicia s<br>nes con un ID de pro   | varía mantenerle in<br>obre productos y<br>id para obtener m<br>eo electrónico.<br>haber leído y acep<br>esión             | nformado c<br>servicios.<br>ás detalles.<br>otado las | on |
| equipo<br>De Digital Ed<br>se ha autori<br>a autorizado corre<br>ementos protegidi | El Grupo d<br>correos el<br>Consulte r<br>Deseo<br>Al hacer cl<br>Dondición<br>Registe<br>¿Ya dispon<br>ititons<br>izado                       | de empres<br>ectrónicos<br>nuestra Po<br>que me c<br>lic en "Reg<br>es de uso<br>rarse<br>nes de un n<br>renoc@ucm<br>en este equ          | ias de Adobe dese<br>s personalizados s<br>olítica de privacida<br>ontacten por corr<br>gistrarse", declaro<br>Adobe ID? Inicia s<br>n.es con un ID de pro | earía mantenerle in<br>obre productos y<br>id para obtener m<br>eo electrónico.<br>haber leído y acep<br>esión<br>oveedor. | nformado o<br>servicios.<br>ás detalles.<br>tado las  | on |

Autorización o

El equipos Este equipos Ya puede lee

# Adobe ID

- If you activate your computer with Digital Editions anonymously, all the purchased or borrowed books afterwards belong to that computer.
- If you activate your computer with Digital Editions with an ID, all the purchased or borrowed books afterwards belong to that ID.
- The books downloaded before activation will not be converted.
- Books can be copied from one device to another device. If two devices are activated with the same ID, purchased books can be opened on the other device. If the other device is not activated or if it is activated with another ID, a pop up window will appear to ask for ID when opening the purchased books. Borrowed books cannot be opened on another computer regardless its activation status. It is because that the loan token is not copied.
- Borrowed books and their loan tokens will be copied when transfer (not copy, this is an ADE feature) them between computer and device (e-reader).
- If the permission limits the books to be viewed on only one device, the copied books will not be able to be opened.

# **Adobe Digital Editions** Abrimos el libro. 2b

#### Autorizar <u>sin</u> ID

#### Autorización del equipo

#### Autorizar el equipo

Si autoriza su equipo, podrá:

- nóviles. - Transferir fácilmente cualquier elemento protegido con Adobe DRM entre varios equipos y dispositiva
- Leer elementos protegidos con Adobe DRM en equipos o dispositivos móviles (seis como mági
- Restaurar contenido a partir de la copia de seguridad cuando necesite volver a instalar el ema operativo.

![](_page_27_Figure_9.jpeg)

#### Autorización del equipo

#### Autorizar el equipo sin un ID de proveedor

Si autoriza su equipo sin un ID de proveedor, los elementos protegidos con Adobe DRM que ya posea o descargue después solo se podrán leer en este equipo en particular. Estos elementos no se podrán leer en otros equipos o dispositivos ni se podrán restaurar desde la copia de seguridad si alguna vez necesita volver a instalar el sistema operativo.

#### Para autorizar el equipo sin un ID de proveedor, haga clic en el botón Autorizar.

| Cancelar | Volver Autorizar |
|----------|------------------|

#### Autorización del equipo

![](_page_27_Picture_17.jpeg)

# Adobe Digital Editions Abrimos el libro. 3

![](_page_28_Picture_1.jpeg)

# Adobe Digital Editions Abrimos el libro. 4

![](_page_29_Picture_1.jpeg)

# Adobe ID (autorización posterior)

| Archivo Biblioteca Ayuda                                                                                                    |                                                                                              |                                    |                        | Autorización del equipo                                                                                                    |  |
|----------------------------------------------------------------------------------------------------|----------------------------------------------------------------------------------------------|------------------------------------|------------------------|----------------------------------------------------------------------------------------------------|--|
| Última lectura                                                                                                    | Autorizar equipo                                                                             | Ctrl+Mayús+U                       |                        | Adobe Digital Editions                                                                                                    |  |
| Neuropacologia<br>del elastradio<br>Infandi<br>successioned<br>successioned<br>Lee                                                                                                    | Información de autorización<br>Ayuda de Adobe Digital Editions<br>Acerca de Digital Editions | Ctrl+Mayús+D<br>Ctrl+Mayús+I<br>F1 | log?a (2a              | Este equipo está autorizado sin ID.<br>Si abre un elemento protegido con Adobe DRM en este equipo, provocará que el elemento solo pueda leerse en este equipo en<br>particular. Este elemento no se podrá leer en otros equipos o dispositivos ni se podrá restaurar desde la copia de seguridad si<br>perecitara mientaler el SO. |  |
| Estantes                                                                                                    | Fecha de adición: 27/09/2017                                                                 |                                    | 09/2017 23:00          | IO         Recentario remotivante resource           Para cambiar la autorización de este equipo para que se asocie a un ID de Adobe, haga clic en el botón Continuar.                                                                                                    |  |
| Todos los elementos                                                                                                    |                                                                                              |                                    |                        |                                                                                                    |  |
| No leídos                                                                                                    |                                                                                              |                                    |                        |                                                                                                    |  |
| Autorización del equipo                                                                                                    |                                                                                              |                                    |                        |                                                                                                    |  |
| Adobe Digital Editions Autorización del equipo                                                                                                    |                                                                                              |                                    |                        |                                                                                                    |  |
| Autorizar el equipo                                                                                                    |                                                                                              |                                    | Ad                     | lobe Digital Editions                                                                                                    |  |
| Si autoriza su equipo, podrá:<br>- Transferir fácilmente cualquier elemento protegido con Adobe DRM entre varios equipos y dispositivos<br>- Leer elementos protegidos con Adobe DRM en equipos o dispositivos móviles (seis como máximo).<br>- Restaurar contenido a partir de la copia de seguridad cuando necesite volver a instalar el sistema opera |                                                                                              |                                    | opera<br>otra El equip | o se ha autorizado                                                                                                    |  |
| Escriba su ID y contraseña Proveedor: Adobe ID Crear ID de Adobe                                                                                                    |                                                                                              |                                    | Ya puede lee           | Ya puede leer elementos protegidos con Adobe DRM en este equipo y transferírios fácilmente entre dispositivos.                                                                                                    |  |
| ID de A<br>Contr                                                                                                    | Adobe:                                                                                       | Olvidé mi contraseña               |                        |                                                                                                    |  |
|                                                                                                    |                                                                                              |                                    |                        |                                                                                                    |  |
| Cancelar                                                                                                    |                                                                                              | Volver                             | Auto                   |                                                                                                    |  |
|                                                                                                    |                                                                                              |                                    |                        | ОК                                                                                                    |  |

![](_page_31_Picture_0.jpeg)

# Biblioteca Digital Odilo

- Plataforma digital para el **préstamo de libros** electrónicos.
- Colección de más de 1.200 títulos de libros y audiolibros en español.
- De entre éstos, unos 85 son de **Psicología.**

## Modo de Acceso

- Es necesario **identificarse** para el uso de las funcionalidades de la plataforma mediante su **dirección de correo UCM**.
- Acceso desde el Catálogo Cisne > Biblioteca Digital Odilo <u>https://ucm.on.worldcat.org/oclc/1128269608</u>
- A través de la **Web** <u>https://bibliotecacomplutense.odilotk.es</u>
- **APP** gratuita Libros-e Odilo Complutense (disponible para Android e iOS)

## Búsquedas

- Desde CISNE: el vínculo de acceso al libro lleva a la plataforma.
- En la plataforma web de Odilo para la Complutense y en la app. Además, es posible guardar nuestras búsquedas de interés.
- Una vez localizado un libro, se puede leer una descripción del mismo o acceder a su ficha que contiene información sobre modalidad de préstamo, ejemplares disponibles y fecha de vencimiento.
- Además, se puede acceder a una "Vista previa" (recomendable para asegurarse de que el contenido se ajusta a lo que se busca) y realizar el préstamo.

## Préstamo

Desde la ficha del libro, pulsar en el botón "Prestar". Una vez efectuado el préstamo de un libro se podrá:

- Lectura en streaming, que permite leer el libro en línea a través de cualquier dispositivo conectado a Internet (ordenador, tableta, teléfono inteligente...). La aplicación de lectura (Nubereader) ofrece varias opciones para modificar el interlineado, el tamaño y tipo de letra, y el formato de la página, así como hacer anotaciones y subrayar texto.
- Descargar (Adobe eBook) para su lectura en e-readers compatibles con DRM de Adobe o en ordenador a través de Adobe Digital Editions (se debe instalar previamente).
- Para leer a través de los dispositivos móviles existe la app gratuita "Libros-e Odilo Complutense". Tras su instalación, habrá que identificarse con su dirección de correo UCM y contraseña. Una vez dentro de la aplicación y realizado el préstamo, ésta se sincronizará con los libros electrónicos en préstamo.

El **número máximo de préstamos** simultáneos es de **2 libros** durante un periodo de **14 días**. Una vez transcurridos, el libro se devuelve automáticamente y desaparece de la ficha del usuario. No obstante, el usuario puede devolverlo antes. El máximo de préstamos **mensuales** es de **10**.

Los libros tienen uno de estos dos modelos de préstamo:

- 1. Libros que solo puede tener prestados un usuario. Estos libros se pueden reservar.
- 2. Libros que pueden tener prestados múltiples usuarios. No es necesaria la reserva.

## Devolución anticipada

- Desde la plataforma web "Libros-e Odilo Complutense" (Mi cuenta > Préstamos en línea > Devolver).
- Si se ha descargado en un ordenador, se puede devolver desde la propia aplicación (botón derecho del ratón sobre la imagen del libro > Devolver). La devolución para e-readers deberá realizarse en el ordenador desde el que se sincronizó la descarga del archivo o desde la plataforma web "Libros-e Odilo Complutense".
- Desde la propia app "Libros-e Odilo Complutense".

## Reservas y Participación

- **Reservas**: desde la ficha del libro, si está prestado, aparecerá un botón de reserva. Se recibirá una notificación por correo electrónico cuando esté disponible y contará con un periodo de 48 horas para tomarlo en préstamo.
- La plataforma también ofrece la posibilidad de **participar** mediante votaciones, comentarios y listas públicas o privadas de documentos.
- Para más información, formas de acceso, guía de uso, app, etc. puedes consultar esta completa <u>Biblioguía</u>

# **MUCHAS GRACIAS**

![](_page_37_Picture_1.jpeg)